# EASTWESTBANK

# business Bridge® Premier

企業網路銀行 用戶指南

首次登入

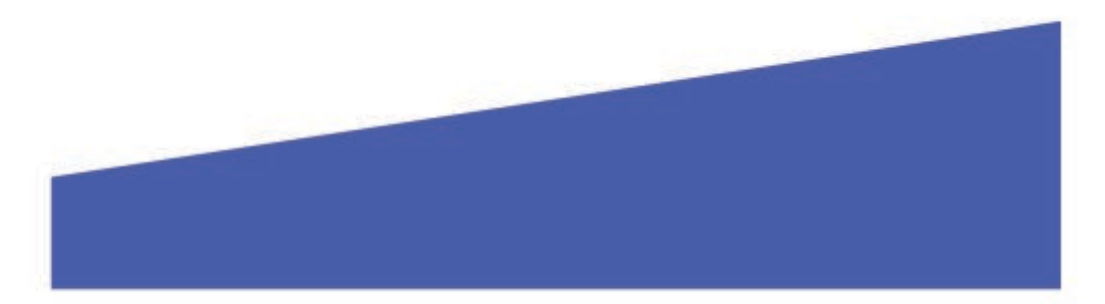

# 目錄

| 支援的作業系統和網頁瀏覽器                                           | . 3 |
|---------------------------------------------------------|-----|
| IBM Security <sup>®</sup> Trusteer Rapport <sup>®</sup> | . 3 |
| 登入頁面                                                    | . 4 |
| 變更密碼                                                    | . 4 |
| 設定安全問題                                                  | . 5 |

### 支援的作業系統和網頁瀏覽器

查看以下支援的瀏覽器版本,並在必要時考慮更新:

Windows 作業系統: Windows 8、8.1 和 10

MAC OS X:從 Mountain Lion (10.8) 到 El Capitan (10.11)

#### 瀏覽器:

- Google Chrome 71.x
- Internet Explorer 11 (不支援相容模式)
- Microsoft Edge
- Mozilla Firefox 64.x
- Safari 5.1.7 (Windows)
- Safari 10.9.2 (MAC)

### IBM Security<sup>®</sup> Trusteer Rapport<sup>®</sup>

Trusteer Rapport 是一款輕型軟體,可保護您的電腦免受惡意金融軟體的侵害。首次登入 businessBridge®Premier 或 businessBridge®Essentials 時,系統將提示並要求您下載 Trusteer Rapport。

#### 有關 Trusteer Rapport 軟體的優勢及重要資訊:

- 協助防範惡意金融軟體
- 保護用戶的網路銀行帳戶和登入資訊
- 移除電腦中的某些惡意軟體
- 免費使用
- 每台使用網路銀行的電腦上都必須下載安裝該軟體

| EAST                                                    | West Bank                                                                                                    | IBM Security* Trusteer Rapport*                                                                                                    | 8 |
|---------------------------------------------------------|----------------------------------------------------------------------------------------------------|----------------------------------------------------------------------------------------------------|---|
| IMPORTAN<br>with other<br>online ban<br>cybercrime      | T: This important security<br>recommended security pro<br>king. Take charge now a<br>by clicking the "Download f | procedure is <u>required to protect against fraud</u> , together<br>cedures and best practices guidelines, in your use of<br>gainst unauthorized transactions, fraud losses and<br>Now" button below. |   |
|                                                         | Trusteer Rapport will help<br>fraudsters to steal your mo                                                        | o detect and remove harmful software that enables<br>oney and personal information!                                                                                                    |   |
| <b></b>                                                 | Use it with other security p<br>exposure and help prevent                                                        | rocedures recommended by the bank to reduce fraud financial losses.                                                                                                    |   |
|                                                         | Quick and easy, download<br>No registration or informa                                                           | s in minutes, and does not slow down your computer.<br>tion needed, and future updates are free.                                                                                                    |   |
|                                                         | D                                                                                                    | ownload Now                                                                                                    |   |
| If you choo<br>responsibil<br>Your Globa<br>security pr | se not to download and m<br>ty for all unauthorized onlin<br>I Transaction Services Ma<br>ocedures.              | naintain Trusteer Rapport for any reason, you accept<br>e transactions and online fraud losses incurred by you.<br>ster Agreement also applies to your online banking                                 |   |
| Learn More                                              | View Demo Remind Me La                                                                                           | ter Inform Your IT Team Now IBM Trusteer                                                                                                    |   |
| Monday - Friday, 6:00                                   |                                                                                                    |                                                                                                    |   |
| Monday - Friday, 9:00 a.                                |                                                                                                    |                                                                                                    |   |

請注意:影像可能會定期更新。該訊息將持續提示,直到您成功在讀取系統的電腦中下載並安裝 Trusteer Rapport。

## 登入頁面

您將需要輸入公司 ID、用戶 ID 和密碼。

- 公司管理員的用戶憑證由銀行提供。
- 用戶管理員可建立和管理公司的用戶讀取權限。有關用戶憑證的其它資訊,請與貴公司的管理員聯絡。

請注意:臨時密碼的有效期為14天。如果您需在有效期過後讀取系統,請與公司的管理員聯絡,以重設密碼。

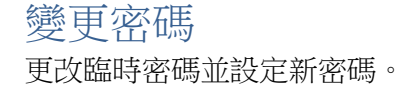

|                                                              | East West Bank                                                                  |
|--------------------------------------------------------------|---------------------------------------------------------------------------------|
| <b>密碼要求:</b> <ul> <li>8-16 個字符</li> <li>必須包含字母和數字</li> </ul> | CHANGE PASSWORD<br>Use this page to change your password.<br>* Required Fields  |
| • 區分大小寫                                                      | Old Password * Enter Old Password                                               |
|                                                              | New Password * Enter New Password                                               |
|                                                              | Confirm Password * Enter Confirm Password * 設定新密碼並按一下「 <b>提交</b> 」              |
|                                                              | Warning<br>You must change your password before you may access the application. |
| 1-11                                                         |                                                                                 |

## 設定安全問題

在使用登入頁面上的「忘記密碼」功能(Forget Password)時,您將在回答一個預設的問題後獲得密碼提示。此外,這些問題也有助於為網路銀行系統增加一層安全認證。

|                                                                                      | Bank                                |
|--------------------------------------------------------------------------------------|-------------------------------------|
| ESTABLISH CHALLENGE QUES<br>Select three questions and enter an a<br>Required Fields | FIONS & ANSWERS<br>nswer for each   |
| Question 1* What was the name of your first pet?                                     |                                     |
| Answer 1*                                                                            |                                     |
| Question 2* At what age did you earn your first pay?                                 |                                     |
| Answer 2*                                                                            |                                     |
| Question 3* What was your boss's first name at your                                  | first job?                          |
| Answer 3 *                                                                           | 選擇預設問題並提供您的答案。<br>按一下「 <b>繼續</b> 」。 |
|                                                                                      |                                     |
|                                                                                      |                                     |
| EAST WES                                                                             | r Bank                              |
| PREVIEW CHALLENGE QUES                                                               | TIONS & ANSWERS                     |
| Question 1 What was the name of your first pet                                       |                                     |
| Answer 1 rover                                                                       |                                     |
| Question 2 At what age did you earn your first p                                     | ay?                                 |
|                                                                                      |                                     |
| Question 3 What was your boss's first name at a                                      | rour first job?                     |
|                                                                                      | 確認您的答案,然後按一下「提交」。                   |
| Back                                                                                 | Submit 4                            |
|                                                                                      |                                     |

| ////                                    |                                                                                                | 1        |
|-----------------------------------------|------------------------------------------------------------------------------------------------|----------|
|                                         | 🔚 East West Bank                                                                               |          |
| PREVIEW                                 | N CHALLENGE QUESTIONS & A<br>Review question and answers                                       | ANSWERS  |
| Question 1                              | What was the name of your first pet?                                                           |          |
| Answer 1                                | rover                                                                                          |          |
| Question 2                              | At what age did you earn your first pay?                                                       |          |
| Answer 2                                | 18                                                                                             |          |
| Question 3                              | What was your boss's first name at your first job?                                             | 按一下「繼續」。 |
| Answer 3                                | annie                                                                                          | 4        |
| Successf<br>You have su<br>Click Contin | ul Submit<br>uccessfully set up your authentication credentials.<br>ue to access your account. | Continue |
| //                                      |                                                                                                |          |
|                                         | LONG IN STREET, SALES IN CO.                                                                   | - Aller  |

| ////                    | R:                                                                                                    |                                       |
|-------------------------|----------------------------------------------------------------------------------------------------|---------------------------------------|
|                         | 🛅 East West Ban                                                                                                    | JK                                    |
| CREA<br>Define personal | TE AUTHENTICATION CREE<br>identification information used to confirm your id<br>* Required Fields                                  | DENTIALS<br>identity when you log on. |
| To define               | Challenge Questions and Answers<br>e an answer, you can use from 2 to 50 alphanur<br>including spaces. The answer cannot include s | rs<br>umeric characters,<br>symbols.  |
| Question 1*             | Please Select Question                                                                                                    | *                                     |
| Answer 1*               | Enter Answer                                                                                                    |                                       |
| Question 2*             | Please Select Question                                                                                                    |                                       |
| Answer 2*               | Enter Answer                                                                                                    |                                       |
| Question 3*             | Please Select Question                                                                                                    |                                       |
| Answer 3*               | Enter Answer                                                                                                    | + /                                   |
|                         | Cancel Continue                                                                                                    |                                       |
| ///////                 |                                                                                                    | 選擇預設問題並提供您的答案。<br>按一下「 <b>繼續</b> 」。   |

|      | 🔚 East West Bank                                                                               |                                                                                                    |
|------|------------------------------------------------------------------------------------------------|----------------------------------------------------------------------------------------------------|
|      | PREVIEW AUTHENTICATION CREDENT<br>Before submitting, review the defined authentication credent | TIALS als                                                                                                    |
|      | Challenge Questions and Answers                                                                |                                                                                                    |
|      | Question 1 What was the first foreign country you visited?                                     |                                                                                                    |
|      | Answer 1 china                                                                                 |                                                                                                    |
|      | Question 2 What was your favorite subject in elementary school?                                |                                                                                                    |
|      | Answer 2 history                                                                               |                                                                                                    |
|      | Question 3 What color was your first car?                                                      |                                                                                                    |
|      | Answer 3 blue                                                                                  | 確認您的答案,然後按一下「提交」。                                                                                                    |
| //   | Back Submit                                                                                    | 0                                                                                                    |
| //// |                                                                                                | The second second secon |

| ///        |                                        |                                                                                               | 1        |       |
|------------|----------------------------------------|-----------------------------------------------------------------------------------------------|----------|-------|
|            |                                        | 🔚 EastWest Bank                                                                               |          |       |
|            | PREV                                   | IEW AUTHENTICATION CREDEI<br>ore submitting, review the defined authentication crede          | NTIALS   |       |
| -          |                                        | Challenge Questions and Answers                                                               |          |       |
|            | Question 1                             | What was the first foreign country you visited?                                               |          |       |
|            | Answer 1                               | china                                                                                         |          |       |
|            | Question 2                             | What was your favorite subject in elementary school?                                          |          |       |
|            | Answer 2                               | history                                                                                       | - 按一下    | 「繼續」。 |
|            | Question 3                             | What color was your first car?                                                                |          |       |
| ///        | Answer 3                               | blue                                                                                          | •        |       |
| $\bigcirc$ | Successf<br>You have su<br>Continue to | ul Submit<br>uccessfully set up your authentication credential. Click<br>access your account. | Continue |       |
|            |                                        |                                                                                               |          | 4     |
| ////       |                                        |                                                                                               |          | //    |

#### 請注意:顯示的選項可能因貴公司所註冊的服務和個人用戶的讀取權限而異。

| DASHBOARD ACCOUNTS -             | PAYMENTS -                                 | TRANSFERS 🛩                                      | CHECK SERVICES -    | REPORTS -       | ADMINISTRATION -                 | OTHER SEE       | IVICI |
|----------------------------------|--------------------------------------------|--------------------------------------------------|---------------------|-----------------|----------------------------------|-----------------|-------|
| O DASHBOARD                      |                                            |                                                  | -                   | Manage Widgets  |                                  | C Refresh       | ?⊦    |
| ACCOUNT BALANCES                 |                                            | All Accounts                                     | - 8.6               | BALAN           | ES CHART                         |                 | Ċ     |
| Checking 🔺                       | Ledger Balance 🔺                           | Accessible Balance                               | * 🛦 Actions         | 1               | As Of 7/10/19 - 8                | :44 AM 🔺        |       |
| QWERTY Trade                     | No Information                             | No Information                                   |                     |                 |                                  |                 |       |
| QWERTY Operations                | 1,490,133.74 USD<br>As Of 07/10/2019 08:37 | 1,490,133.74 USD<br>As Of 07/10/2019 08:         | 37                  | -               |                                  |                 |       |
| QWERTY Payroll                   | 2,033,613.66 USD<br>As Of 07/10/2019 08:37 | 2,033,613.66 USD<br>As Of 07/10/2019 08:         | 37                  | -               | Accounts                         |                 |       |
| QWERTY Residual                  | 4,768,748.02 USD<br>As Of 07/10/2019 08:37 | 4,768,748.02 USD<br>As Of 07/10/2019 08:         | 37                  | -               |                                  |                 |       |
| QWERTY In Clearing               | 250,066.81 USD<br>As Of 07/10/2019 08:37   | 250,066.81 USD<br>As Of 07/10/2019 08:           | 37                  |                 | QWERTY O<br>QWERTY O             | 84.16%<br>3.17% |       |
| QWERTY Operations for<br>Store#2 | 498,955.14 USD<br>As Of 07/10/2019 08:37   | 498,955.14 USD<br>As Of 07/10/2019 08:           | 37                  |                 | QWERTY P                         | 9.50%<br>3.17%  |       |
|                                  |                                            |                                                  |                     | _               |                                  |                 |       |
| QUICK TRANSFER                   | Q                                          | SPECIAL REPORTS                                  | - C                 | SHORT           | UTS                              |                 | Q     |
| Step 1 of 2 Enter Information    | 1                                          | Report Name 🔺                                    | Date / Time         | e Crea          | te Payment                       |                 | >     |
| From Select an Account           |                                            | Inclearing Report                                | 06/17/2019<br>16:40 | 9 Crea<br>• Man | te Transfer<br>age Stop Payments |                 | >     |
| To Select an Account             |                                            | Trade Incoming Collections<br>Outstanding Report | 04/01/2019<br>10:51 | 9 • Man         | age Users                        |                 | >     |
| Amount Enter Amount              |                                            |                                                  |                     |                 |                                  |                 |       |